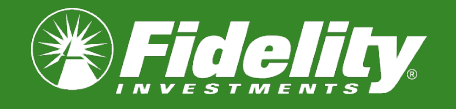

## How to Enroll in Commuter Benefits

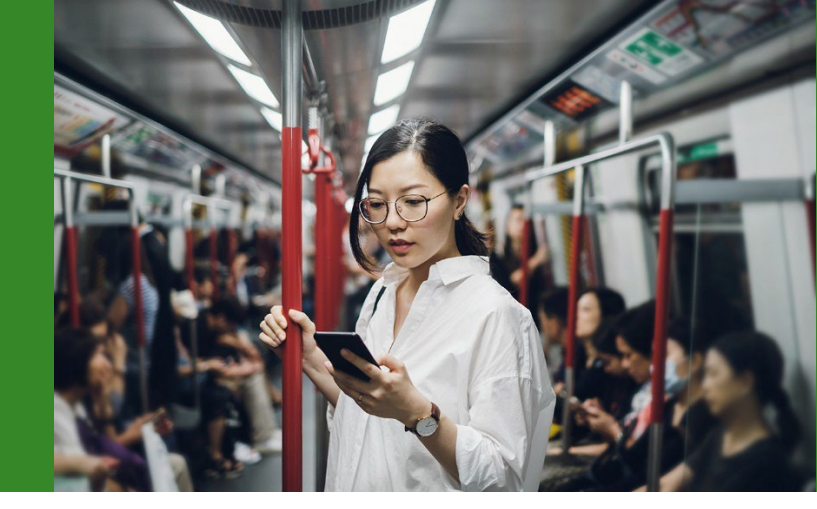

## Step-by-Step Guide to Enrolling in a Commuter Benefit

**STEP 1:** Log on to NetBenefits<sup>®</sup> at <u>www.netbenefits.com</u>.

**STEP 2:** Navigate to "Flexible spending and reimbursement accounts."

**STEP 3:** Select "Enroll" for Pre Tax Transit, Post Tax Transit, Pre Tax Parking, or Post Tax Parking.

Electing both pre- and post-tax enables you to use your debit card for all your commuter expenses, even if your monthly expenses exceed the IRS pretax limits. If you already have a username and password for another Fidelity account, use that same login information. Otherwise, select *Register as a new user* and follow the step-by-step instructions.

| 6 CORFORATION                                                                                                    | Search                                                              | Q                                                                         |                                                                                                    | THETA CORPORATION                                                                                    | 8 Log o                                                                               |
|----------------------------------------------------------------------------------------------------|---------------------------------------------------------------------|---------------------------------------------------------------------------|----------------------------------------------------------------------------------------------------|----------------------------------------------------------------------------------------------------|---------------------------------------------------------------------------------------|
| Home Accounts & Benefit                                                                                                    | ts Plan & Learn                                                     |                                                                           |                                                                                                    |                                                                                                    |                                                                                       |
| 💋 Your portfolio                                                                                                    |                                                                     |                                                                           |                                                                                                    |                                                                                                    |                                                                                       |
| \$89,081.03                                                                                                    |                                                                     |                                                                           |                                                                                                    |                                                                                                    |                                                                                       |
| Balance as of 09/10/2024 View inve                                                                                                    | estments                                                            |                                                                           |                                                                                                    |                                                                                                    |                                                                                       |
| Set goals, track yo                                                                                                    | ur progress, a                                                      | nd take control. V                                                        | iew Planning Su                                                                                                    | mmary                                                                                                |                                                                                       |
| Vau bava 1 patificatio                                                                                                    |                                                                     |                                                                           |                                                                                                    |                                                                                                    |                                                                                       |
| rou nave i notificatio                                                                                                    |                                                                     |                                                                           |                                                                                                    |                                                                                                    |                                                                                       |
| Review your beneficiaries. E                                                                                                    | nsure your beneficiaries                                            | are up to date, it's an import                                            | ant part of your overall plar                                                                                                    | 1.                                                                                                   |                                                                                       |
| Your account and ben                                                                                                    | efits                                                               | You might need a                                                          | boost to your con                                                                                                    | tributions                                                                                           | Settings                                                                              |
| Retirement savings                                                                                                    |                                                                     |                                                                           |                                                                                                    |                                                                                                    |                                                                                       |
| Retirement savings<br>THETA SAVINGS PLAN<br>401(k):98765                                                                                                    | \$51,465.03                                                         |                                                                           | \$71,865.07                                                                                                    |                                                                                                    | goal                                                                                  |
| Retirement savings           THETA SAVINGS PLAN           401(k):98765           PRISM 401K PLAN           401(k):33311                                                             | \$51,465.03<br>\$12,480.00                                          |                                                                           | \$71,865.07                                                                                                    |                                                                                                    | goal<br>\$204K                                                                        |
| Retirement savings<br>THETA SAVINGS PLAN<br>401(k):98765<br>PRISM 401K PLAN<br>401(k):33311<br>Health savings account                                                               | \$51,465.03<br>\$12,480.00                                          | Contribution rate                                                         | \$71,865.07                                                                                                    | Today's balance                                                                                      | goal<br>\$204K<br>\$69,101.03                                                         |
| Retirement savings THETA SAVINGS PLAN 401(0):08765 PRISM 401K PLAN 401(0):33111 Health savings account HEALTH SAVINGS ACCOUNT                                                       | \$51,465.03 <b>!</b><br>\$12,480.00 <b>!</b><br>\$7,500.00 <b>!</b> | Contribution rate<br>O 4% +<br>\$104.00 per paycheck                      | \$71,865.07           Image: Construction of the second second se | <ul> <li>Today's balance</li> <li>Projected balance at 40 </li> <li>Savings goal at 40 </li> </ul>   | goal<br>\$204K<br>\$69,101.03<br>\$71,865.07<br>\$204,000.00                          |
| Retirement savings THETA SAVINGS PLAN 401(k):08765 PRISM 4011K PLAN 401(k):33311 Health savings account HEALTH SAVINGS ACCOUNT X123456789                                           | \$51,465.03 <b>:</b><br>\$12,480.00 <b>:</b><br>\$7,500.00 <b>:</b> | Contribution rate<br>4% +<br>\$104.00 per paycheck<br>Go to contributions | \$71,865.07           ↓           ↓           ↓           ↓           ↓           ↓           ↓           ↓           ↓           ↓           ↓           ↓           ↓           ↓           ↓           ↓           ↓           ↓           ↓           ↓           ↓           ↓           ↓           ↓           ↓           ↓           ↓           ↓           ↓           ↓           ↓           ↓           ↓           ↓           ↓           ↓           ↓           ↓           ↓           ↓           ↓           ↓           ↓           ↓           ↓           ↓           ↓           ↓           ↓           ↓           ↓           ↓ <td< td=""><td>Today's balance     Projected balance at 40      Savings goal at 40      Abc</td><td>goal<br/>\$204K<br/>\$69,101.03<br/>\$71,865.07<br/>\$204,000.00<br/>put this illustration</td></td<>                                                                                                    | Today's balance     Projected balance at 40      Savings goal at 40      Abc                         | goal<br>\$204K<br>\$69,101.03<br>\$71,865.07<br>\$204,000.00<br>put this illustration |
| Retirement savings THETA SAVINGS PLAN 401(k):98765 PRISM 401K PLAN 401(k):33311 Health savings account HEALTH SAVINGS ACCOUNT ¥123256789 FEXBBLE SPENDING AND REIMBURSEMENT ACCOUNT | S51,465.03 :<br>S12,480.00 :<br>S7,500.00 :<br><u>View.details</u>  | Contribution rate                                                         | \$71,865.07           Image: Constraint of the second second seco | <ul> <li>Today's balance</li> <li>Projected balance at 40 @</li> <li>Savings goal at 40 @</li> </ul> | 80al<br>\$204K<br>\$69,101.03<br>\$71,865.07<br>\$204,000.00                          |

| Pre Tax Transit<br>↓<br>Eligible benefit | <u>Enroll</u> 亿 |
|------------------------------------------|-----------------|
| Post Tax Transit<br>Eligible benefit     | Enroll C        |
| Pre Tax Parking<br>Eligible benefit      | Enroli C        |
| Post Tax Parking Eligible benefit        | Enroll 🗗        |

**STEP 4:** Select "Enroll in Commuter."

| _                  |                    |                 |                |
|--------------------|--------------------|-----------------|----------------|
| Home               | Accounts           | Tools & Support | Message Center |
| asks 0             |                    |                 |                |
| lo current Tasks.  |                    |                 |                |
| Want To:           |                    |                 |                |
| Manage My Expenses | Enroll in Commuter |                 |                |

**STEP 5:** Select your Commuter plans and continue by selecting "Next."

Electing both pre- and post-tax enables you to use your debit card for all your commuter expenses, even if your monthly expenses exceed the IRS pretax limits.

| Select plan                    | Plan details                   |                                                       | Review + Confir                                       |  |
|--------------------------------|--------------------------------|-------------------------------------------------------|-------------------------------------------------------|--|
| t your plans                   | •                              | Ģ                                                     |                                                       |  |
| Post Tax Parking<br>Learn More | Post Tax Transit<br>Learn More | Pre Tax Parking<br>Save up to \$94,5/mo<br>Learn More | Pre Tax Transit<br>Save up to \$94.5/mo<br>Learn More |  |

STEP 6: Choose your monthly "Pre Tax" contribution amount and select "Next."

If your monthly expenses exceed the IRS pretax limits, and you would like to use your debit card for all your commuter expenses, you may want to consider choosing an additional "Post Tax" contribution.

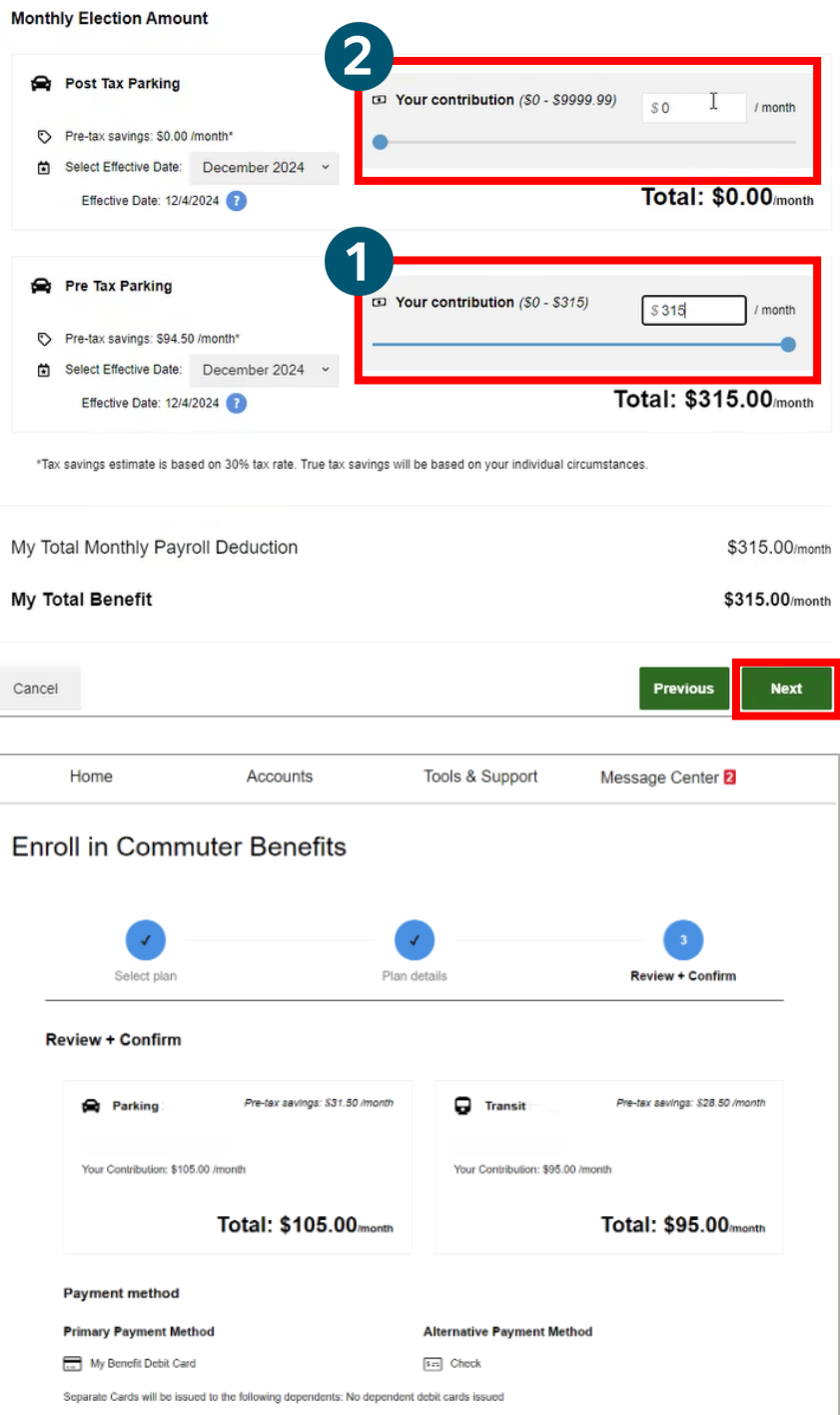

**STEP 7:** Review the confirmation screen and select "Enroll."

| Your Contribution: \$105.00 /month                                     | Your Contribution: \$95.00 /month |
|------------------------------------------------------------------------|-----------------------------------|
| Total: \$105.00month                                                   | Total: \$95.00month               |
| Payment method                                                         |                                   |
| Primary Payment Method                                                 | Alternative Payment Method        |
| My Benefit Debit Card                                                  | Er: Check                         |
| Separate Cards will be issued to the following dependents: No dependen | t debit cards issued              |
| My Total Monthly Payroll Deduction                                     | \$200.00/month                    |
| My Total Benefit                                                       | \$200.00/month                    |
|                                                                        |                                   |
| Cancel                                                                 | Previous Enroll                   |

**STEP 8:** Your enrollment is complete. Select "Return Home" to go back to the NetBenefits® home page.

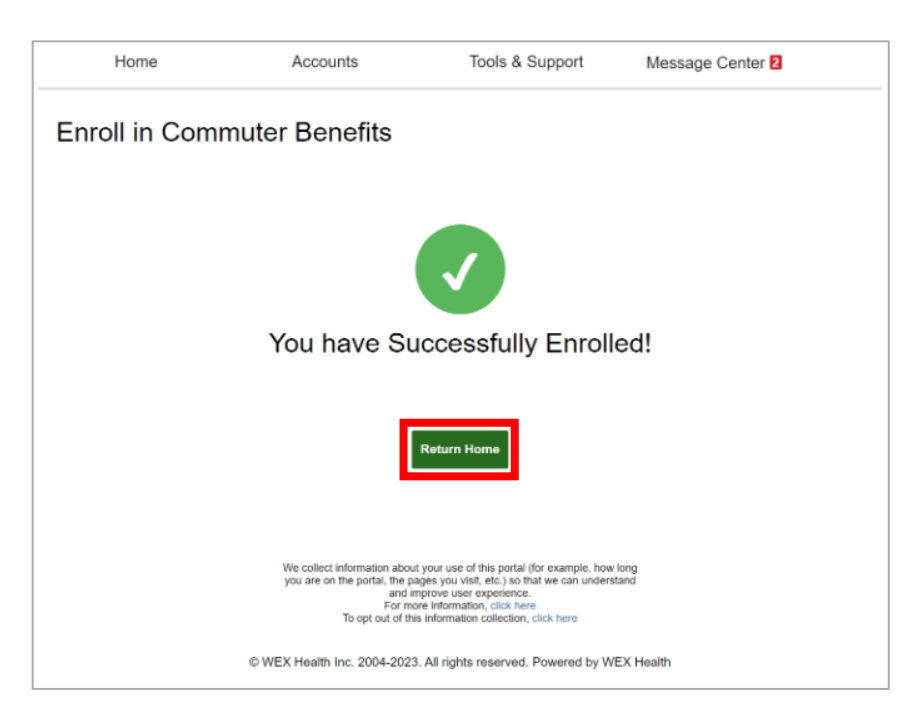

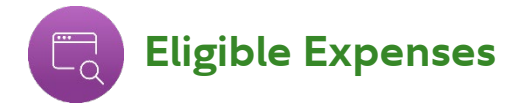

You will receive a debit card to pay for qualified transportation expenses at eligible merchants and service providers that accept debit cards for payment. The amount of the purchase will be deducted automatically from the appropriate account, based on the type of merchant and available balance in your parking and/or transit account.

**Parking:** Use this account to pay for parking at or near your work location or at a mass transit station used for commuting.

**Transit:** Expenses for your transit account include costs associated with public transportation such as train, bus, monorail, streetcar, subway and ferry. Vanpool expenses are eligible, but the highway vehicle must seat at least six adults, excluding the driver.

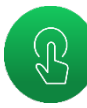

## **Elections and Spending**

The Internal Revenue Service (IRS) sets the maximum monthly pretax deduction limit which can be excluded from an employee's income for qualified commuter benefits. You can choose the pretax\* amount you would like added to your debit card through payroll deduction. Keep in mind, if the amount you want to spend with your debit card exceeds the IRS maximum monthly limit, the transaction will be declined. Instead, use another form of payment and reimburse yourself through NetBenefits<sup>®</sup>.

\*You can also elect post-tax amounts. Electing both pre- and post-tax funds enables you to use your debit card for all your commuter expenses, even if your monthly expenses exceed the IRS pretax limits.

**Note:** The IRS has a requirement that commuter claims have to be submitted within 180 days of incurring the expense.

Fidelity Workplace Services LLC, 245 Summer St. Boston, MA 02210 Screenshots are for illustrative purposes only. © 2024 FMR LLC. All rights reserved. 917715.11.0